# Présentation du site geneacaux

# Table des matières

| 1 – Rôles assignés au site www.geneacaux.fr                                              | 2 |
|------------------------------------------------------------------------------------------|---|
| 2 – Présentation du site                                                                 | 2 |
| 2.1 - Les 3 bandeaux horizontaux du haut                                                 | 3 |
| 2.2 - Le bandeau vertical gauche                                                         | 3 |
| 2.3 - Le bandeau vertical central                                                        | 3 |
| 2.4 - Le bandeau vertical de droite                                                      | 3 |
| 3 – Le menu                                                                              | 3 |
| 3.1 – Le menu hors connexion                                                             | 3 |
| 3.2 – Le menu après connexion : Les ressources de l'espace privé (réservé aux adhérents) | 4 |
| 4 – Le module de recherche                                                               | 4 |
| 5 – Les liens vers les applications et le site UCGHN                                     | 4 |
| 5.1 Le forum Geneacaux                                                                   | 4 |
| 5.2 – Consultation des relevés (ExpoActes)                                               | 5 |
| 5.3 – Secteur d'activité du CGPCSM                                                       | 5 |
| 5.4 – Site UCGHN                                                                         | 5 |
| 6 – ExpoActes : La consultation des relevés du cercle                                    | 6 |
| 6.1 – Recherche « sonore »                                                               | 7 |
| 6.2 – Recherche « exacte »                                                               | 7 |
| 6.3 – Recherche « est dans »                                                             | 8 |
| 6.4 – Recherches « Au début » et « A la fin »                                            | 8 |
| 6.5 – La recherche ultime : « Levenshtein »                                              | 8 |
| 7 - Au-delà du site internet                                                             | 9 |

# 1 – Rôles assignés au site <u>www.geneacaux.fr</u>

Notre site a pour devoir d'être l'image de notre association sur l'Internet, de la faire connaître et la présenter aux internautes. Mais aussi, c'est le moyen de fournir des renseignements et de la documentation aux adhérents.

En début d'année 2020, ce site a été migré sur un serveur plus puissant, il a aussi été converti en sécurisé https et un article dan le menu « Le CGPCSM » a été ajouté au sujet du RGPD pour expliquer la gestions des données personnelles pratiquée ici.

Il s'agit donc de répondre aux besoins suivants:

- Être aussi simple d'utilisation que possible.
- Permettre à des non-informaticiens de rédiger et mettre en ligne des articles.
- Autant d'auteurs que nécessaire.
- Autant de lecteurs que nécessaire.
- Plusieurs administrateurs.
- Avoir une partie réservée aux adhérents, accessible après identification.

Par son accès unique, le site doit aussi :

- Permettre la consultation des bases du cercle.
- Permettre un dialogue entre adhérents, et avec aussi les administrateurs, sur divers thèmes : le forum.
- Permettre la consultation du secteur d'activité, et connaître les relevés consultables.

Pour constituer un tel site, on utilise plusieurs outils spécifiques, qui à l'origine ne sont pas prévus pour fonctionner ensemble. De ce fait, il reste quelques contrainte qui seront évoquées plus loin.

#### 2 – Présentation du site

La page d'accueil, appelée portail se présente comme suit :

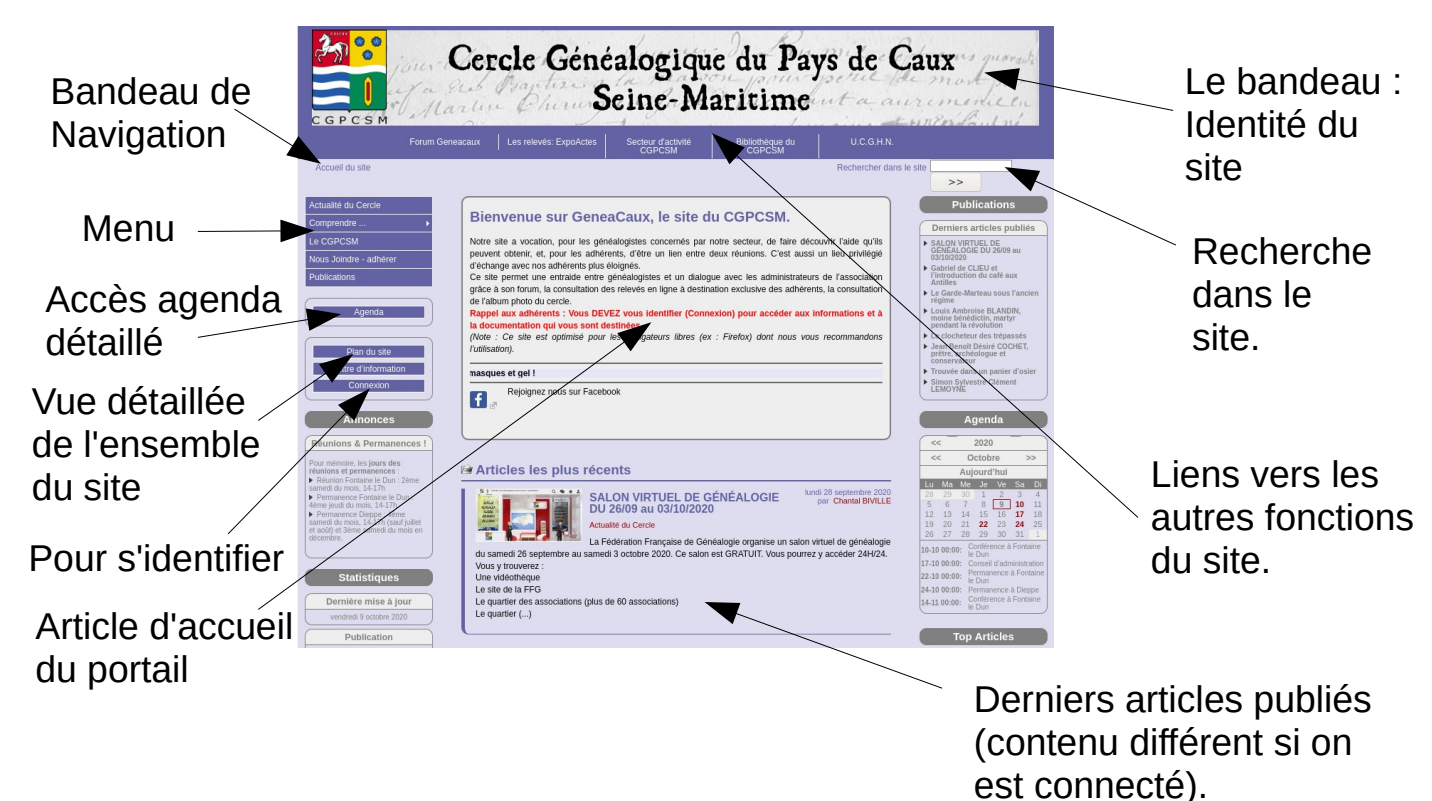

Comme on peut le constater, le site est composé de 6 parties

### 2.1 - Les 3 bandeaux horizontaux du haut

- **Bandeau identité du site avec logo** : Statique, il se retrouve dans l'ensemble du site et autant que faire se peut dans les fonctions. En cliquant dessus, vous revenez au portail quel que soit l'endroit de navigation dans le site où vous vous trouvez.
- **Bandeau de liens** : C'est là que l'on choisit l'application ou le site sur lequel on souhaite aller (voir détails au §4).
- **Bandeau de navigation**: Rappelle où se situe votre navigation dans le site.

### 2.2 - Le bandeau vertical gauche

- **Menu** : Permet d'accéder aux articles en fonction des thèmes ; il s'enrichit considérablement dès que vous vous êtes connecté, de nouveaux thèmes permettent d'accéder aux articles réservés aux adhérents.
- **Agenda** : Le programme prévisionnel de l'année y est enregistré ; il s'enrichit aussi en cours d'année en fonction des sollicitations auxquelles nous répondons. En cliquant sur le bouton, vous accédez à l'agenda détaillé.
- **Plan du site**: Ce bouton donne accès à une présentation des rubriques et articles de tout le site, il vous donne une vue d'ensemble de l'organisation du site. La présentation par défaut est faite par rubrique (entrée de menu), vous pouvez choisir aussi de voir par auteur ou par date.
- **Connexion**: Permet d'accéder à la fonction d'identification qui s'affiche dans le bandeau central. Utilisez le login et le mot de passe qui vous ont été fournis ; une fois connecté(e), vous accédez aux articles réservés aux adhérents.
- Le reste du bandeau est constitué de petits modules d'information : Agenda, Annonces, Statistiques. Les annonces rappellent souvent des changements dans des dispositions habituelles ou des évènement particuliers.

#### 2.3 - Le bandeau vertical central

C'est la partie d'affichage des articles. En arrivant sur le site, il présente :

- **Article d'accueil :** Une présentation rapide de notre site, un petit bandeau défilant et le lien vers le site Facebook du Cercle.
- **Articles les plus récents** : Hors connexion, les résumés derniers articles ouverts à tous ; connecté, les derniers articles, ouverts à tous ou non, à partir du plus récent. Il suffit de cliquer sur ce résumé pour consulter l'article

#### 2.4 - Le bandeau vertical de droite

- Recherche dans le site : Vous ne savez comment naviguer vers un article, retrouvez-le en fournissant un mot qui le caractérise.
- **Rappel des derniers articles publiés** : Un clic sur l'article permet un accès immédiat.
- **Top articles** : Les articles les plus consultés (populaires) et Au hasard.

#### 3 – Le menu

Le menu est le point d'entrée pour se déplacer dans la structure du site. Cette structure, en fonction des besoins qui peuvent se faire jour, est amenée à évoluer dans le temps. Ci dessous l'actuelle vous est présentée.

Pour pouvoir accéder à l'espace privé ainsi qu'à la consultation des actes en ligne, si ce n'est fait, il suffit de demander par un mail à <u>geneacaux.adm@free.fr</u> en précisant bien votre numéro d'adhérent. Cette procédure nous est utile pour valider les adresses de messagerie.

#### 3.1 – Le menu hors connexion

Notez bien que celui-ci va s'enrichir dès que vous vous serez identifié(e). Ci-dessous le menu pour

tout un chacun, hors connexion :

- Actualité du cercle : Tous les articles à propos des évènements, et des informations sur l'actualité du cercle.
- **Comprendre :** Textes d'info et d'ancdotes sur la vie à l'époque de nos ancêtres
- Le CGPCSM : Présentation de notre association.
- **Nous joindre adhérer** : Tous les moyens à votre disposition pour prendre contact, et venir à Fontaine le Dun.
- Publications : Relevés en vente pour ceux qui souhaitent fonctionner « à l'ancienne »

# 3.2 – Le menu après connexion : Les ressources de l'espace privé (réservé aux adhérents)

Après avoir cliqué sur le bouton « connexion » dans le bandeau de gauche, le bandeau central vous permet de vous identifier ; une fois celle-ci faite, on revient à la page d'accueil classique. Le menu a changé et vous offre des options supplémentaires.

- > Adhérents Généalogie : On y trouve des documents répartis selon les thèmes suivants :
  - Aide aux recherches, alternatives :
    - Généalogie
    - Inventaire des documents disponibles
    - Paléographie
    - Recherches éloignées du Pays de Caux
    - Site Geneacaux
  - Documents de conférences
  - Aides à la généalogie
- Adhérents Généalogie libre (Informatique)

Tout ce qui a trait à la généalogie en informatique, du domaine libre : Logiciels, tutoriels, internet. Si vous cherchez des outils informatiques susceptibles de vous aider avec des documents d'aide pour savoir comment les utiliser., c'est là.

Adhérents – Gestion de l'association : Toutes les informations à propos de notre association, et sa gestion, qui sont dues aux adhérents.

#### 4 – Le module de recherche

Situé en haut à droite, sous le bandeau des liens, ce petit est d'une grande aide pour trouver rapidement le/les article(s) qui contiennent les sujets qui vous intéressent.

Il suffit d'y entrer le mot clé qui caractérise votre recherche comme par exemple marin, aveu, etc.. et cliquer sur le bouton avec les 2 chevrons « >> »

La recherche se fait alors et en partie centrale s'afficheront les liens vers les articles correspondant à votre recherche.

# 5 – Les liens vers les applications et le site UCGHN

Tous ces liens font partie du deuxième bandeau horizontal, sous celui de la bannière du site. Il s'agit ici d'un accès à des applications indépendantes, bien qu'apparemment intégrées au site.

# 5.1 Le forum Geneacaux

Le forum, a un fonctionnement distinct et indépendant du reste du site. Pour pouvoir contribuer (écrire) dans ce forum, il faudra d'abord vous inscrire:

Dans la partie haute de la page, cliquez sur « s'inscrire » et bien lire et suivre les indications fournies; je vous recommande de lire et suivre les informations de l'annonce « Fonctionnement du forum Généacaux, règles. » dans la partie «Informations, Les messages de l'administrateur». Ce forum est un moyen de discuter sur différents thèmes et d'échanger des informations. Des thèmes supplémentaires peuvent être ajoutés à la demande.

On trouve une entrée spécifique et importante sur le forum : « Cousinages » qui est gérée par un de

nos administrateurs. Il gère une feuille de calcul où il fait figurer tous les cousinages qu'il découvre à partir des gedcom qui lui sont confiés ; si vous désirez savoir avec qui vous cousinez, y compris des célébrités, n'hésitez pas à lui confier le vôtre.

Important: Les identifiants et mots de passe que vous utilisez pour le forum sont ceux que vous avez choisis: Ils sont donc bien distincts de ceux qui vous ont été fournis pour accéder à la partie «adhérents» du site ; pour vous simplifier les choses, vous pouvez réutiliser ceux qui vous ont été fournis pour le reste du site.

### 5.2 – Consultation des relevés (ExpoActes)

La base de données en ligne du Cercle, près de 3 millions d'actes relevés par nos bénévoles, en constante évolution, et à disposition de nos adhérents. ExpoActes, comme la fonction précédente, est indépendant. Toutefois, login et mot de passe sont les mêmes que ceux du portail, et vous ont été fournis par l'administrateur.

Les règles actuelles (2021) sont de 100 points de consultation pour une période successive de 14 jours ; vous trouverez dans le forum une explication détaillée du système de points :

https://www.geneacaux.fr/phpBB/viewtopic.php?f=1&t=1397

Une description des fonctions de ce logiciel vous est présentée dans un paragraphe spécifique cidessous.

#### 5.3 – Secteur d'activité du CGPCSM

On y trouve la liste des Cantons (avant réforme 2015) représentant le secteur d'activité du CGPCSM, et des communes correspondantes.

Un menu à gauche vous permet une navigation dans les cantons, avec les communes et paroisses qui y sont rattachées.

- Un clic sur l'entrée de menu du Canton fait apparaître une image de celui-ci avec les communes qui le composent. Un clic sur la commune fait apparaître les informations à son propos
- Le positionnement de la souris sur le canton fait apparaître les communes qui le compose, un clic de la souris sur la commune permet d'accéder aux informations à son propos.

#### <u>Important :</u>

Pour chaque commune (ou paroisse), on trouve des renseignements que nous maintenons le plus à jour possible. Par contre, de façon AUTOMATIQUE, à partir de la base ExpoActes, on y trouve les relevés disponibles par type d'actes, année minimale et maximale, ainsi que le nombre d'actes concernés. Cette fonction est une bonne indication pour vos recherches et à consulter régulièrement pour voir les évolutions.

#### 5.4 – Site UCGHN

Notre association est affiliée à « l'Union des Cercles Généalogiques et Héraldiques de Normandie ». En allant sur le site de l'UCGHN, et en vous identifiant avec les données que vous avez reçues dans votre messagerie, vous pourrez accéder à la *base des mariages normands*.

Cette base de données comprend les relevés de mariage (non-filiatifs) des associations des 5 départements, et si vos recherches vous mènent au-delà du périmètre de notre association, vous y trouverez certainement de précieux renseignements. A noter toutefois que le module de recherche est beaucoup moins sophistiqué que celui d'ExpoActes et qu'il vous faudra plus de persévérance et user d'astuces pour vos recherches.

A noter que le CG50 (Manche) a décidé de quitter l'UCGHN, ceci impacte la base des mariages

normands qui est maintenant amputée des données de ce département.

### 6 - ExpoActes : La consultation des relevés du cercle

Cette application est la partie du site qui concerne directement vos recherches généalogiques, aussi allons-nous en détailler le fonctionnement.

Comme il a été précisé plus haut, rappelons que ExpoActes, bien qu'intégré au site geneacaux, est une application indépendante de ce dernier. Avant de l'utiliser, il faudra donc s'identifier avec les codes que nous vous avons fournis.

Actuellement, cette base de données comprend 3.985.787 relevés d'actes et fait l'objet d'efforts constants de corrections et de mises à jour afin d'offrir aux adhérents les données les plus fiables possibles.

L'image suivante vous donne un aperçu global de cet outil

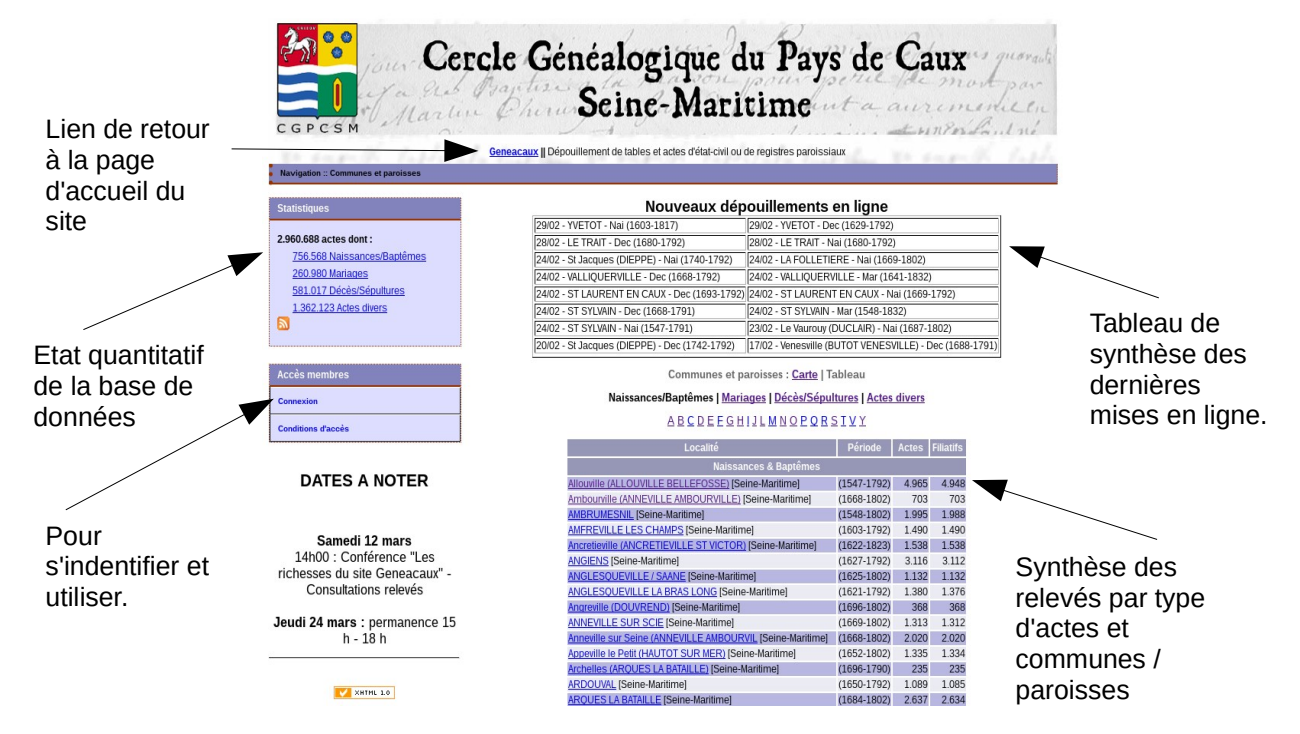

Une fois identifié, la présentation du bandeau gauche de la page change, il passe de 2 à 3 boites qui présentent.

- Un recherche directe
- Les statistiques de la base

- L'accès membre « actif » avec le nombre de points de consultation restants.

Pour commencer les recherches, cliquez sur « Recherche avancée » Dans la première boite. La partie droite s'efface et présente l'outil de recherche avancée :

| Recherche avancée                                                         |                       |
|---------------------------------------------------------------------------|-----------------------|
|                                                                           | Recherche Levenshtein |
| Première personne concernée par l'acte :                                  |                       |
| Patronyme : Prénom :                                                      |                       |
| De : 🔍 Intéressé(e) 🔍 (future/ex) Conjoint 🔍 Père 🔍 Mère 🔍 Parrain/témoin |                       |
| Comparaison : 🔍 Exacte 🔍 Au début 🔍 A la fin 🔍 Est dans 🕚 Sonore          |                       |
| Seconde personne (éventuelle) :                                           |                       |
| Patronyme : Prénom :                                                      |                       |
| De : 🔍 (tuture/ex) Conjoint 🔍 Père 🔍 Mère 🔍 Parrain/témoin                |                       |
| Comparaison : 🔾 Exacte 🔍 Au début 🔍 A la fin 🔍 Est dans 🕚 Sonore          |                       |
| Autres éléments de l'acte :                                               |                       |
| Texte :                                                                   |                       |
| Dans :  Origines  Professions  Commentaires                               |                       |
| Comparaison : 🔍 Exacte 🔍 Au début 🔍 A la fin 🔍 Est dans 🕚 Sonore          |                       |
| Actes recherchés :                                                        |                       |
| ✓ Naissances ✓ Décès ✓ Mariages ✓ Actes divers : *** Tous ***             |                       |
| Années à partir de : jusqu'à :                                            |                       |
| Commune ou paroisse : *** Toutes *** 🗸 🗸                                  |                       |
|                                                                           |                       |

#### Quelques principes pour faciliter votre recherche :

Vous avez TOUJOURS intérêt, dans la partie du bas « Actes recherchés », à bien spécifier le type d'acte recherché (Naissance, décès, mariages, actes divers) et bien borner la période recherchée (il ne sert à rien laisser chercher le programme entre 1550 et 1730, puis entre 1800 et 1900 si vous savez que votre recherche est dans la période 1731 à 1799, sinon vous faire perdre du temps).

La fonction de recherche, de par la multiplicité des critères qu'elle fournit, vous permet d'affiner votre recherche au mieux ; c'est votre imagination, et l'expérience, qui vous permettra de les ajuster au mieux.

Il faut toutefois bien comprendre le fonctionnement des critères de comparaisons.

#### 6.1 – Recherche « sonore »

Ce type de recherche donne souvent de bons résultats pour des cas simples. On utilise pour cela les choix par défaut de l'application, c'est à dire la comparaison « Sonore ».

Le principe de cette recherche est le suivant : L'application recherche par comparaison « phonétique » entre les critères que vous avez entrés et ce que contient la base, ce qui fait que l'orthographe avec laquelle vous entrez votre critère compte moins que la façon dont sera prononcé votre critère.

Pour exemple avec un nom bien connu :

Lefèvre en critère permettra de trouver : Lefebvre, Lefebre, Lefevre, Lefaibvre, Lefebure.

Mais problème, il trouve aussi dès résultats ... inattendus, par exemple Le Prieur ou Leliepvre voire Lepareur.

Pourquoi : La recherche phonétique fonctionne sur une base anglo-saxonne.

Cette recherche est quand même intéressante, rapide, et, pour peu qu'on fournisse suffisamment de critère, donne souvent de bons résultats.

#### 6.2 – Recherche « exacte »

La recherche précédente vous a donné trop de résultats, ou des résultats que vous jugez fantaisistes. La recherche exacte peut vous aider, surtout sur la période récente (après 1800) où l'orthographe des nom est plus figée.

Le gros intérêt de cette recherche est de fournir des résultats concis, rapidement. Il n'est toutefois pas rare de ne pas trouver de résultats probants, surtout si vous avez fourni des critères comme les prénoms.

Exemple : Vous cherchez la naissance de Jacques Lefebvre et avez fourni ces données comme critère : Bien que, dans la base existe Jacques Charles Lefebvre, le programme ne donnera pas de résultat ; si il y a un Jacques Lefebvre, seul ce dernier sera trouvé.

#### 6.3 – Recherche « est dans »

Reprenons notre recherche du § 6.2 ci-dessus, notre programme sortira les deux lignes.

Autre intérêt, si on ne connaît qu'une partie centrale d'un nom par exemple, le programme sortira toutes les occurrences où ce que vous avez fourni comme critère figurera.

#### 6.4 - Recherches « Au début » et « A la fin »

Fonctionne selon le même principe que ci-dessus, mais au début ou à la fin en fonction de votre choix.

#### 6.5 – La recherche ultime : « Levenshtein »

Cette recherche est vraiment ce qu'offre de plus puissant notre logiciel ExpoActes. Pour bien en comprendre l'intérêt, et vous convaincre, il faut d'abord procéder à une explication de son fonctionnement :

L'algorithme **de Levenshtein** permet de mesurer la similarité entre deux chaînes de caractères. Son résultat est égal au nombre minimal de caractères qu'il faut **supprimer**, **insérer**, ou **remplacer** pour passer d'une chaîne à l'autre.

Dans le cadre d'une recherche sur une base de données de nom, cette recherche s'avère particulièrement utile pour s'affranchir des fautes de transcriptions réalisées aussi bien par les personnes qui ont rédigé l'acte que par les personnes qui l'ont décrypté.

Elle permet aussi de retrouver des noms dont la variablité au fil du temps est importante et imprévisible.

Exemple :

- DURAND peut avoir été écrit : DURAND, DUREND, DUREN, DURAN, ... au 18 ème siècle.
- Les décrypteurs peuvent aussi avoir fait une faute de saisie et notre DURAND peut être un RURAND ou un DUBAND ou toute autre variante.

Lors d'une recherche classique, si l'on tape DURAND on ne trouvera qu'une occurrence dans la liste des 6 noms.

On peut alors améliorer la chose en ne recherchant qu'une partie du nom : URAN nous retrouvera 3 noms de la liste, plus d'autre contenant ces 4 lettres : BOURAN, FAURAN , URANUS etc.. On peut aussi changer de type de comparaison et chercher sur le début du nom : DUR nous donneras 4 noms plus tous les DURAS, DURIVE etc..

Avec la méthode de Levenshtein, on va rechercher les noms dans la base qui varient de une, deux différences ou plus (c'est vous qui en déterminez le nombre) avec notre nom.

Avec l'exemple ci-dessus, notre DURAND : DUREND présente une différence, il en est de même pour DURAN, RURAND et DUBAND.

DUREN présente deux différences.

Si nous faisons une recherche avec deux différence (critère par défaut de l'application), le programme va aller prendre dans la base de données tous les noms qui ressemblent, à deux

différences près, à notre DURAND : nous retrouverons alors bien nos 6 noms.

On pourra objecter que l'on peut faire une recherche sur la prononciation. Dans le cas de l'exemple ci-dessus, elle fonctionnerait probablement. Toutefois, comme nous l'avons dit plus haut, les recherches sur les prononciations sont basées dans le meilleur des cas sur le Français moderne, souvent sur l'anglo-saxon, et jamais sur les « parler », comme le cauchois, pratiqués dans les campagnes jusqu'au 19ème siècle.

En outre, ces autres recherches ne trouveront jamais les fautes de saisie : notre RURAND ne sera jamais trouvé.

# 7 - Au-delà du site internet

Au local de Fontaine-le-Dun, le CGPCSM a aussi un « *intranet* » qui permet actuellement : - Un accès ExpoActes non limité.

- Les cartes de Cassini concernant la Seine-Maritime.

- Un album de photos d'actes : Réalisées par nos bénévoles qui se déplacent dans les communes et sont les compléments des Archives (manques et actes illisibles), actuellement 36800 photos de registres disponibles ; un état de l'évolution des actes disponibles est publié régulièrement sur le site.

- La consultation des revues de la RGN.